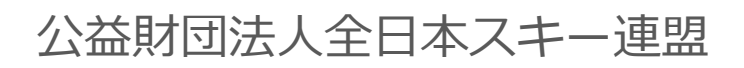

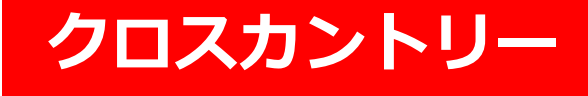

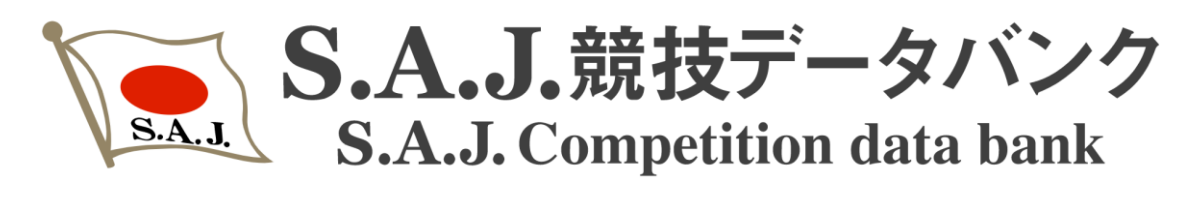

# 操作マニュアル

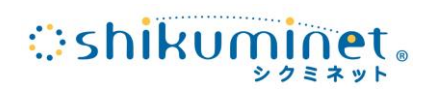

Ver.1.0.1

| こ  | 利  | 用 | に        | あ   | た | つ        | τ | • | ٠ | ٠ | ٠ | •        | ٠  | • | •        | ٠ | ٠ | • | ٠ | ٠ | • | • | • | • | Р3  |   |
|----|----|---|----------|-----|---|----------|---|---|---|---|---|----------|----|---|----------|---|---|---|---|---|---|---|---|---|-----|---|
|    | ク  | イ | ン        | 方   | 法 | •        | • | • | ٠ | ٠ | ٠ | •        | ٠  | ٠ | •        | ٠ | ٠ | • | ٠ | • | • | • | • | • | Р4  |   |
| 力  | テ  | Ţ | IJ       | —,  |   | 種        | 目 | • | ポ | イ | ン | <b>ト</b> | IJ | ス | <b>ト</b> | • | Т | D | 登 | 録 | • | • | • | • | Р 5 |   |
| IJ | ザ  | ル | <b>١</b> | 登   | 録 | •        | • | • | • | • | • | •        | •  | • | •        | • | ٠ | • | • | • | • | • | • | • | р7  |   |
| IJ | ザ  | ル | <b>١</b> | 登   | 録 | (,       | Т | ク | セ | ル | 版 | )        | ٠  | ٠ | •        | ٠ | ٠ | • | ٠ | • | • | • | • | • | р9  |   |
| Т  | D  | 承 | 認        | •   | • | •        | • | • | ٠ | • | ٠ | •        | ٠  | ٠ | •        | ٠ | ٠ | • | ٠ | • | • | • | • | • | Р1  | 0 |
| ホ  | ドイ | ン | <b>ト</b> | IJ. | ス | <b>١</b> | タ | ウ | ン |   | _ | ۴        | •  | • | •        | • | • | • | • | • | • | • | • | • | Р1  | 2 |

ご利用にあたって

- ●レース結果(リザルト)は、原則としてXML形式のファイルを 所定の画面にアップロードして頂く必要があります。 従来のように、PDF形式のファイルをメールで送信する形式 ではありません。
- ●リザルトをXML形式でご準備頂くのが難しい場合は、所定の エクセルファイルにレース結果を入力してください。 入力したエクセルファイルからXMLが生成されますので、 そのファイルを画面上にアップしてください。
- ●リザルトが登録されたレースは、その後、該当レースのTDに 設定されている方が、「承認」することで、正式にレース結果 として認められ、ポイントに反映されます。
- ●該当レースのTDが承認しなければ、該当レースはポイントに 反映されません。
- ●上記のリザルト登録処理、及びレース結果の承認処理を行う には、SAJの会員である必要があります。 SAJ会員ではない方は、上記2つの操作ができません。
- ●一度承認されたレース結果は、原則として修正できません。 そのため、TDの方はレース結果をよくご確認の上、承認 を行って下さい。

権限について

- ●競技責任者権限 レースのカテゴリー、種目、ポイントリスト、TDの登録及び、 リザルトデータのアップ、TD承認が行える権限
- ●TD権限 全レースのリザルトデータのアップ及び、自身が担当する レースのTD承認が行える権限

●会員権限

全レースのリザルトデータのアップロードが行える権限

①競技データバンクにアクセスし、画面最下部の「ログイン」ボタンをクリックして下さい。

※競技データバンクURL https://sajdb.shikuminet.jp/

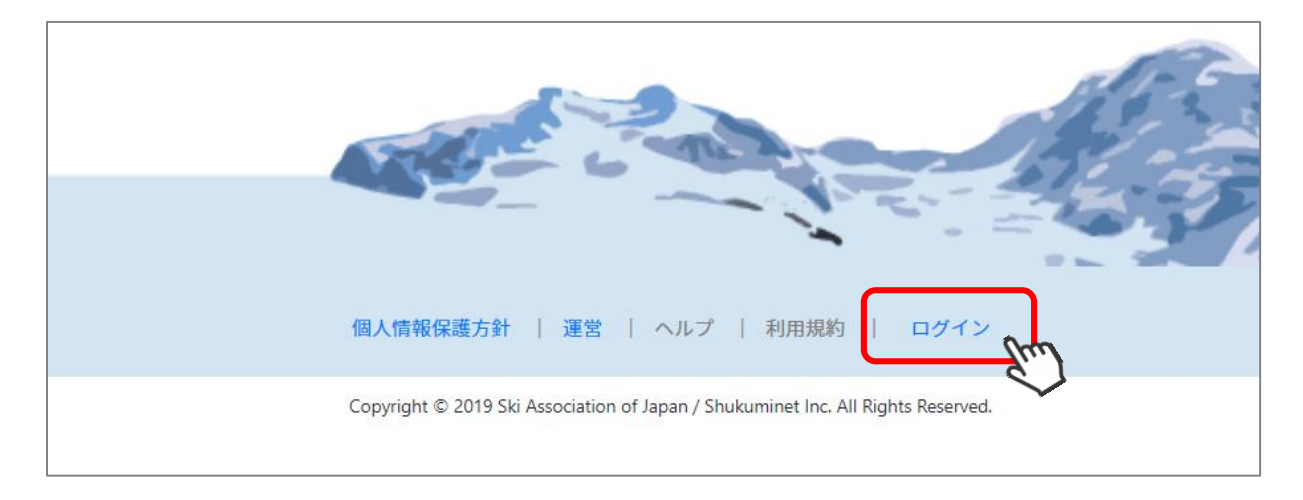

②ログイン画面が表示されるので、SAJ会員マイページにログインするときと同じ会員番号、 パスワードを入力し、ログインボタンをクリックして下さい。

| SA    | J競技データバンクログイン |
|-------|---------------|
| 会員番号  | 1234567       |
| パスワード | •••••         |
|       | ログイン          |

※リザルトの登録及びTD承認を行うためには、必ずログインする必要があります。 ※SAJ会員登録を行っていない方は、リザルトの登録及びTD承認を行うことはできません。 ※競技データバンクへのログイン方法は、全競技統一です。上記の手順でログインして下さい。

## カテゴリー、種目、ポイントリスト、TD登録

①画面上段で、クロスカントリーの「大会カレンダー」を選択して下さい。

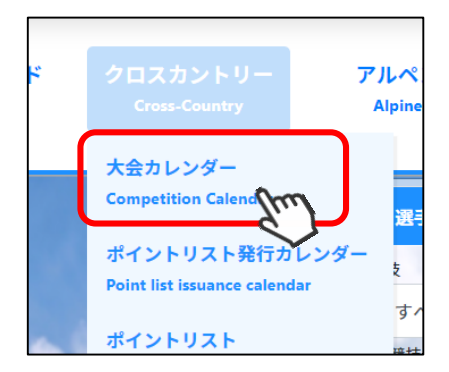

②大会一覧が表示されるため、TDを登録する大会名をクリックして下さい。 ※一覧に該当大会がない場合は、検索キーを使用し該当大会を検索して下さい。

|                          | シーズン                   | 月                                          | 競技             | 種目                | I     | 開催地   |             |          |        |       |
|--------------------------|------------------------|--------------------------------------------|----------------|-------------------|-------|-------|-------------|----------|--------|-------|
|                          | 2019/2020              | ▼ すべて ▼                                    | クロスカントリ        | - •               | •     | すべて   | •           | Q Search |        |       |
| シーズンロ程                   | <del>ر</del><br>(###5  | (会名                                        | 競技日            | カテゴリー             | 性別    | CODEX | スタートリス<br>ト | リザルト     | SAJポイン | ノトリスト |
| 11 12                    | (1814)                 | a • mjm≟×c/                                |                | 種目                |       |       | 1st 2nd     |          | 有効     | 反映    |
| 2019/2020<br>12/25-12/27 | FIS Far East Cup第37回全日 | 日本クロスカントリー音<br>大会<br>e37th OTOINEPPI L Cup | 藏子府 2019/12/20 | <sup>6</sup> 10КС | MAN   | 0008  |             |          |        |       |
| l                        | (北海道 ·                 | • 音威子府村)                                   | 2019/12/20     | б 5КС             | WOMAN | 5008  |             |          |        |       |
|                          |                        |                                            | 2019/12/2      | 7 10KF            | MAN   | 0009  |             | EDIT     |        |       |

③codexごとに「カテゴリー」「種目」「テクニック」「距離」「ポイントリスト」「TD」の 登録欄が表示されるため、正しい情報を登録して下さい。

TDの「検索」ボタンをクリックすると、候補者の検索が画面が立ち上がります。該当レースの TD(レース結果の最終承認を行う方)を必ず選択して下さい。

| 競技日        | カテゴリー          | 種目             | テクニック                     | 距離 | 性別            | CODEX | 使用する<br>SAJポイントリスト<br>(SAJ No./FIS No.) | TD         |           |
|------------|----------------|----------------|---------------------------|----|---------------|-------|-----------------------------------------|------------|-----------|
| 2019/12/26 | (12/26, 12/26) | ▼              | ▼                         |    | MAN           | 0008  |                                         | <u>्</u> र | <u>検索</u> |
| 2019/12/26 | (12/26-12/26)  | ▼<br>5KC 備考:一般 | ▼ 数 分 子 ・ 高校 女 子 ・ 高校 女 子 |    | WOMAN<br>会員検索 | 5008  | Ţ                                       | 8          | 検索        |
|            |                |                |                           |    | 氏名(漢語         | ≥) :  |                                         |            |           |
|            |                |                |                           |    |               |       | Q Search                                |            |           |
|            |                |                |                           |    | 検索結果          |       |                                         |            |           |
|            |                |                |                           |    | 氏名(           | 漢字)   | 氏名(カナ)                                  | 組織         |           |

## カテゴリー、種目、ポイントリスト、TD登録

④該当大会でSAJポイントの付与を行うかどうかを、最下部「この大会でSAJポイントを付与しますか?」
 欄で該当するものを選択し、「保存」をクリックして下さい。
 ※「いいえ」を選択した場合、該当大会で登録されたリザルト結果はポイントに反映されません。
 ※この画面で設定した項目は、後からの変更も可能です。

| 要網                       | 🖟 PDF file |    |           |     |
|--------------------------|------------|----|-----------|-----|
| この大会でSAJポイントを<br>付与しますか? | はい・        |    |           |     |
|                          |            | 保存 | <u>Em</u> |     |
|                          |            |    |           | 17- |

上記までの操作で、カテゴリー、種目、テクニック、距離、ポイントリスト、 TDの登録が完了します。

# ※**注意事項**※

- ●上記手順で誤ったカテゴリー、種目を選択した場合、リザルト登録の際に正しく結果が反映されません。必ず正しい情報を登録して下さい。
- ●上記手順で登録した「TD」が、最終的にレース結果の承認処理を行う方 として登録されます。 TDが未登録のレースは、承認が実施できないため、SAJポイントを付与 するレースの場合、大会実施日までにTDを登録しておくことを推奨します。

①画面上段で、クロスカントリーの「大会カレンダー」を選択して下さい。

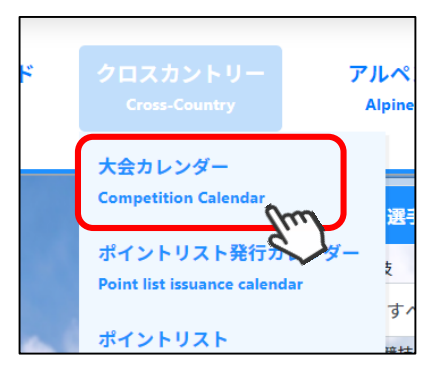

②大会一覧が表示されるため、リザルト登録を行う「レース」の「EDIT」をクリックして下さい。 ※一覧に該当大会がない場合は、検索キーを使用し該当大会を検索して下さい。

|                          | シーズン                          | 月              | 競技             |            | 種目    | 目子    | 閉催地   |          |     |                 |           |       |
|--------------------------|-------------------------------|----------------|----------------|------------|-------|-------|-------|----------|-----|-----------------|-----------|-------|
|                          | 2019/2020                     | • すべ           | .て <b>・</b> クロ | コスカントリー    | •     | •     | すべて   |          | ¥   | <b>Q</b> Search |           |       |
| シーズン                     | *<br>(4445                    | 会名             |                | 競技日        | カテゴリー | 性別    | CODEX | スター<br>ト | トリス | リザルト            | SAJポイ     | ントリスト |
| 日程                       | (地域名                          | ・開惟地)          |                |            | 種目    |       |       | 1st      | 2nd |                 | 有効        | 反映    |
| 2019/2020<br>12/25-12/27 | FIS Far East Cup第37回全日        | ]本クロスカント<br>大会 | リー音威子府         | 2019/12/26 | 10KC  | MAN   | 0008  |          |     | EDIT            | <u>nu</u> |       |
|                          | FIS Far East cup Ine<br>(北海道・ | 音威子府村)         | U Cup          | 2019/12/26 | 5KC   | WOMAN | 5008  |          |     |                 |           |       |
|                          |                               |                |                | 2019/12/27 | 10KF  | MAN   | 0009  |          |     |                 |           |       |

③「リザルトXML」の「アップロード」ボタンをクリックし、出力されたXMLファイルを選択し て下さい。尚、アップするXMLのエンコードは「UTF-8」である必要があります。その他の エンコードは取り込みができませんのでご注意下さい。

#### ※XML定義体は「SAJ リザルトデータ伝送XMLプロトコル(クロスカントリー)」の 「Version 1.00」参照

「スタートリスト1st」「スタートリスト2nd」「リザルトPDF」に関しては、必要に応じて PDFファイルをアップして下さい(必須ではありません)。

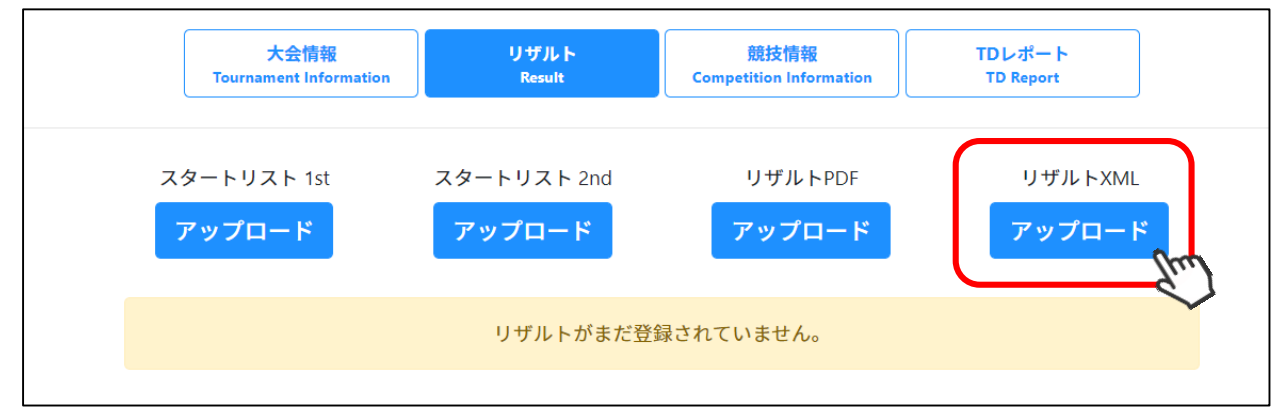

※「スタートリスト1st」「スタートリスト2nd」「リザルトPDF」でアップするPDFデータは、 単なる添付ファイルという位置づけです。実際のデータとの整合性確認は行いません。 ④アップしたXMLデータが正しく読み込まれた場合、画面上に結果が表示されます。 誤ったデータがアップされた場合は、エラー画面が表示されますので、正しいXMLデータに 修正し、再度アップして下さい。

|     |          | スタートリスト 1st<br>アップロード | スタートリスト 2nd<br>アップロード | 7   | リザルトPDF<br>ア <mark>ップロード</mark> |          | リザルトXMI<br>XML 面I<br>一度ア                      | 」<br>別除<br>アップし                           | <i>、</i> たファ-                           | T.L                 | を              |
|-----|----------|-----------------------|-----------------------|-----|---------------------------------|----------|-----------------------------------------------|-------------------------------------------|-----------------------------------------|---------------------|----------------|
|     |          |                       |                       | -   |                                 |          | 差し<br>クリッ<br>た、<br>を<br>で<br>そ<br>そ<br>で<br>そ | 替える場<br>ックして<br>リザル<br>きるのは<br>ちしくは<br>た。 | 合は、)<br>「下さい。<br>レトデーク<br>は、アッコ<br>は競技責 | <b>削,タプ任</b><br>除し者 | を<br>:削,た<br>の |
| Bib | Code     | 名前                    | 所属                    | 地域  | Time1                           | Time2    | 合計<br>Time                                    | 差                                         | Points                                  | 獲                   |                |
| 6   | 03003147 |                       | 岐阜日野自動車SC             | 岐阜  | 00:43.03                        | 00:46.04 | 01:29.07                                      | 00.00                                     | 0.00                                    |                     |                |
| 1   | 03002941 |                       | 和歌山ジュニアSC             | 和歌山 | 00:43.42                        | 00:46.18 | 01:29.60                                      | 00.00                                     | 4.28                                    |                     |                |

#### 上記までの操作で、1レースのリザルト登録が完了します。

上記処理が完了したリザルトデータ及び添付ファイルは、一般ユーザーも閲覧可能な仮データ として、大会カレンダーページに公開されます。

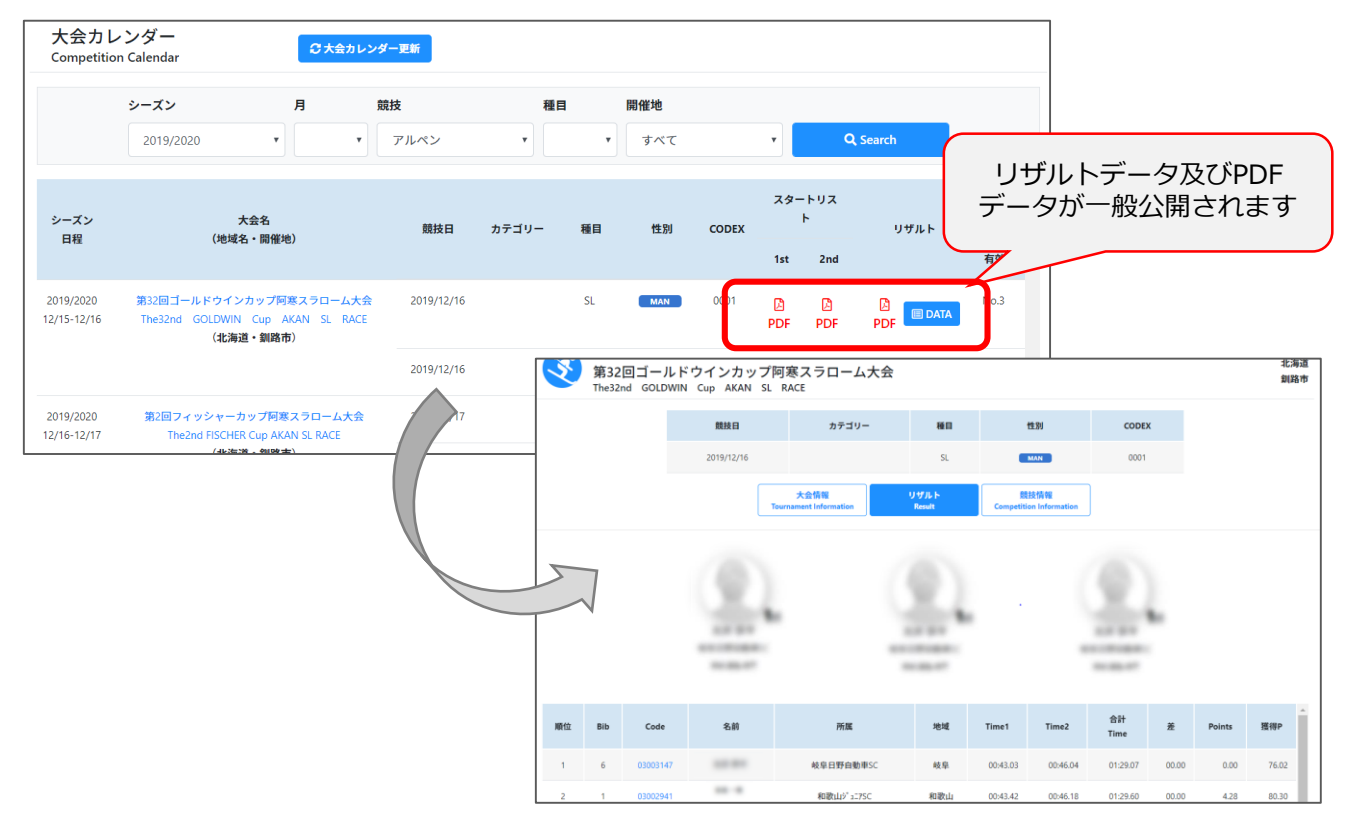

#### リザルト登録(エクセル版)

①競技部責任者から、リザルトXML生成用のエクセルファイルを入手して下さい。

②入手したエクセルファイルを開き、各シートの必須項目を入力して下さい。 任意項目は、ご入力頂ければデータとして取り込みます。

> eheader 大会定義情報 必須 必須 競技 性別 M = 男子 L = 女子 A = 混合 ×-止ロ シーズン,2019は2018年7月から201 コーデックス 各競技に国有の4桁の職別番号(最新 必須 必須 載)地域名(北海道、青森・・) Natior 必須 ※FISの場合は3桁の国コードである ダーに記載の地域名を記入する 植日 権目 DH Downhill SL Slalom GS Giant Slalom SG Super G AC Alpine Combi カテゴリー Category 必須 大会カレンダーに記載のカテゴリーSA. データ種類 Туре 必須 Officia 任意 任意 任意 ・ニングラン番号 大会名 Eventn 開催地

大会定義情報シート: codex、種目をはじめとする大会定義情報を入力して下さい。

テクニカルデータシート: Juryをはじめとするテクニカルデータを入力して下さい。

| (競技)_ra    | ce (競技)_raceinfo テ | クニカルデータ   |    |                         |
|------------|--------------------|-----------|----|-------------------------|
| Usedsajlis | t                  |           | 必須 | ドロー及びペナルティ計算に使用したSAJポイン |
| Appliedpe  | nalty              |           | 必須 | 採用ペナルティ:ミニマム、マキシマムペナルラ  |
| Calculated | lpenalty           |           | 任意 | 計算ペナルティ:アダー、修正値を適用した数値  |
| Fvalue     |                    |           | 必須 | 種目ごとに有効なF値              |
| Jury       | TechnicalDelegate  | Lastname  | 必須 |                         |
|            |                    | Firstname | 必須 |                         |
|            |                    | Nation    | 必須 |                         |
|            |                    | Phonenbr  | 任意 |                         |
|            |                    | Email     | 任意 |                         |
|            | ChiefRace          | Lastname  | 必須 |                         |
|            |                    | Firstname | 必須 |                         |
|            |                    | Nation    | 必須 |                         |
|            |                    | Phonenbr  | 任意 |                         |
|            |                    | Emoil     | 任告 |                         |

競技者成績シート:各選手のステータス、名前、競技者番号、タイム等の情報を入力して下さい。

| (競技)_classifi | ed (競技)_rank | (ed 競技者成績 |      |         |           |          |            |        |             |          |     |
|---------------|--------------|-----------|------|---------|-----------|----------|------------|--------|-------------|----------|-----|
| Status        | Rank         | Ordor     | Rib  |         |           |          | Competitor |        |             |          |     |
| Status        | Nalik        | order     | DID  | Sajcode | Firstname | Lastname | Gender     | Nation | Yearofbirth | Clubname |     |
| 7 - 47        | 辛生 生 田 (西/六  | スタートリスト   | レゴチュ | SAJ競技者  | 競技者名      | 競技者姓     | M = 男子     | 所属連盟   | 生年          | クラブ名     | 1.0 |
| ~) - × ~      | 脱权和未顺业       | ポジション     | レノ曲ち | 登録番号    | (※日本語)    | (※日本語)   | L = 女子     | (※日本語) | (西暦4桁)      | (※日本語)   | 15  |
| 必須            | 必須           | 任意        | 必須   | 必須      | 必須        | 必須       | 任意         | 必須     | 任意          | 任意       |     |
| QLF           |              |           |      |         |           |          |            |        |             |          |     |
| QLF           |              |           |      |         |           |          |            |        |             |          |     |
| QLF           |              |           |      |         |           |          |            |        |             |          |     |

③全ての必須項目の入力後「XML出力」シート内の出力ボタンをクリックして下さい。

| 5年月日、雪 | 郵便番号な | どの形テ   | 式が違うと正 |
|--------|-------|--------|--------|
|        | XML出  | 力<br>了 | C      |

 ④出力されたファイルを、「P7」の手順に沿って画面にアップロードして下さい。
 ※XML出力ボタンクリック後のXML生成の過程でエラーが見つかると、「エラーシート」内に エラー内容が記載されます。エラー個所を修正し再度出力ボタンをクリックして下さい。 ①画面上段で、クロスカントリーの「大会カレンダー」を選択して下さい。

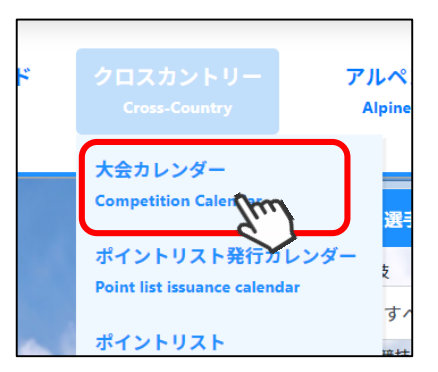

②大会一覧が表示されるため、TD承認を行う「レース」の「EDIT」をクリックして下さい。 ※一覧に該当大会がない場合は、検索キーを使用し該当大会を検索して下さい。 尚、リザルト登録済の「EDIT」ボタンは黄色くなっています。灰色ボタンのレースに関しては リザルトが登録されていないため、TD承認を行うことはできません。

|   | シーズンロ程                   | 大会名<br>(地域名,即邱斯地)                                                        | 競技日        | カテゴリー | 種目 | 性別    | CODEX | スター      | ・トリス<br>ト | リザルト | 5LA2 |
|---|--------------------------|--------------------------------------------------------------------------|------------|-------|----|-------|-------|----------|-----------|------|------|
|   | ЦÆ                       | (心える) 第11日での                                                             |            |       |    |       |       | 1st      | 2nd       |      | 有交   |
| ) | 2019/2020<br>12/15-12/16 | 第32回ゴールドウインカッブ阿寒スラローム大会<br>The32nd GOLDWIN Cup AKAN SL RACE<br>(北海道・釧路市) | 2019/12/16 |       | SL | MAN   | 0001  | D<br>PDF | DF        |      | No.  |
| _ |                          |                                                                          | 2019/12/16 |       | SL | WOMAN | 5001  |          |           |      | ~    |

③該当レースの「大会情報」「リザルト」「競技情報」が確認可能です。すべて問題ないかよく ご確認の上、「TDレポート」をクリックして下さい。

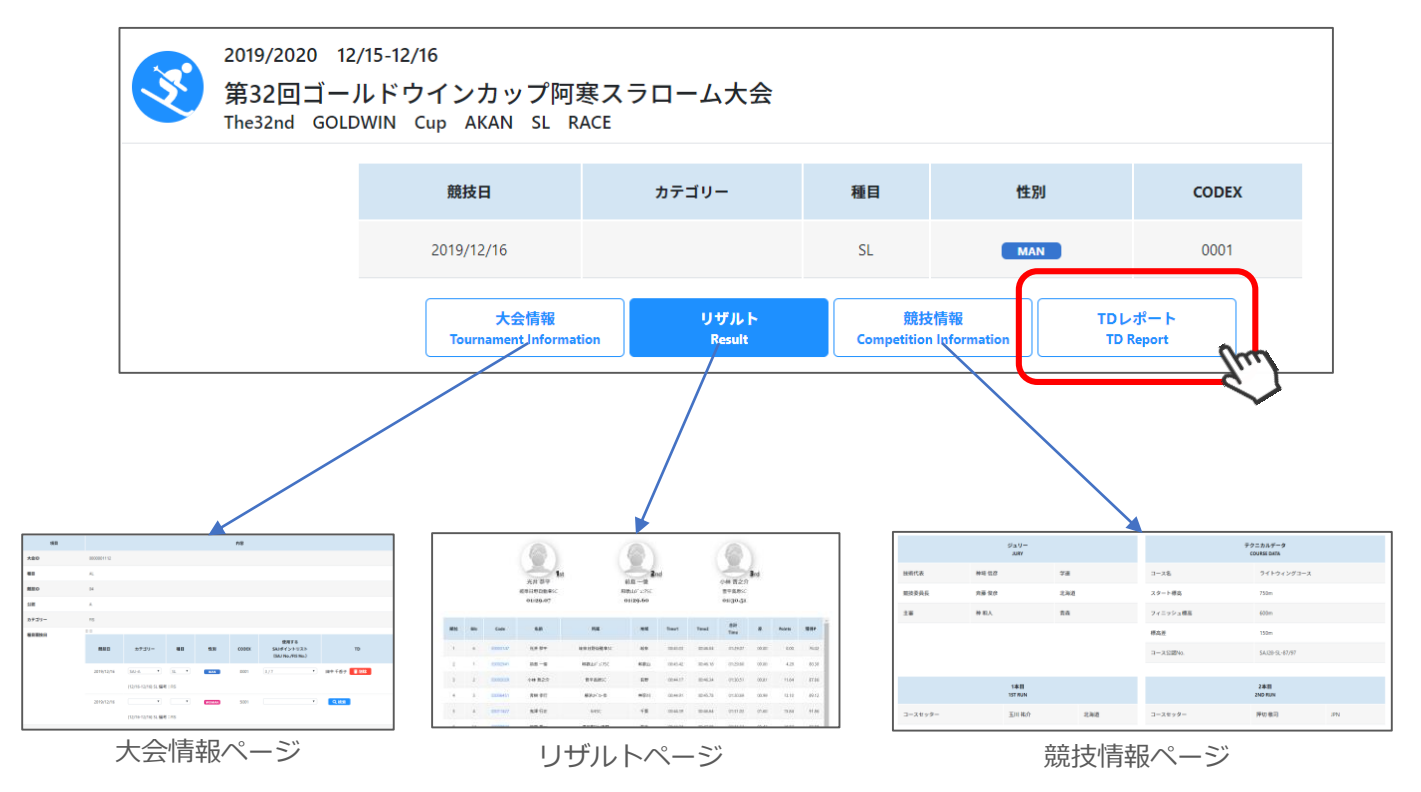

④TDレポートの入力画面が表示されるため、必要項目を入力して下さい。※大会情報及びリザルトXMLから取得済みの情報に関しては、すでに入力された状態です。

| 競技日                           | カテゴリー          | 種目                | 性別                    | CODEX          |
|-------------------------------|----------------|-------------------|-----------------------|----------------|
| 2019/12/16                    |                | SL                | WOMAN                 | 5001           |
| 大会情報<br>Tournament Informatio | りザルト<br>Result | 競拐<br>Competition | た情報<br>Information TD | ッポート<br>Report |
|                               | TDレポー<br>ア     | ト(一般非公開)<br>ップロード |                       |                |

#### ※「タイミングレポート」「傷害報告書」「警告書」「PCCTDレポートデータ」は、 1つのPDFファイルにまとめて、「TDレポート(一般非公開)」欄にアップして下さい。

⑤TDレポートの入力が完了したら、画面最下部の「承認」ボタンをクリックして下さい。 入力内容に不備がある場合、エラー画面が表示されますので、必要情報を入力して再度承認 ボタンをクリックして下さい。

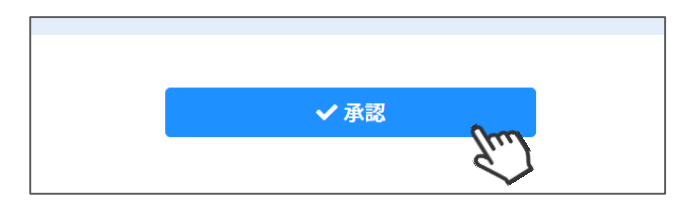

⑥下記の完了画面が表示されれば、TD承認が完了です。 本処理が完了したレース結果が、該当ポイントリストに反映されます。

| 競技日                        | カテゴリー          | 80                | 性別               | CODEX            |  |
|----------------------------|----------------|-------------------|------------------|------------------|--|
| 2019/12/16                 |                | SL                | MAN              | 0001             |  |
| 大会情報<br>Tournament Informa | リザルト<br>Result | 競技<br>Competition | TD<br>nformation | レポート<br>D Report |  |
|                            |                |                   |                  |                  |  |
| *                          |                |                   |                  |                  |  |

<u>TD承認を行ったリザルトデータ及びTDレポートの情報は、修正ができません。</u> <u>必ず、誤りがないことを確認してから、承認ボタンをクリックして下さい。</u> 万が一誤った情報で登録してしまった場合は、競技部責任者に連絡して下さい。

## ポイントリストダウンロード

①画面上段で、クロスカントリーの「ポイントリスト発行カレンダー」を選択して下さい。

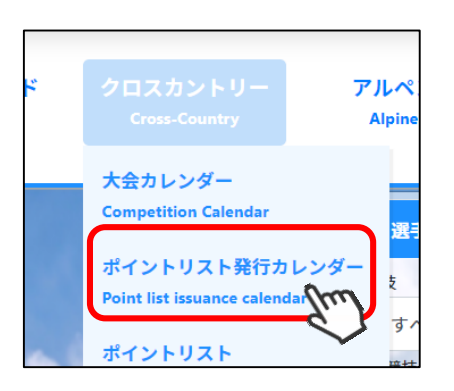

②各ポイントリストごとに「実数型」「整数型」の出力が可能です。 必要なリストのアイコンをクリックして下さい。

| 2019/2020 シーズン 2019/2020 ・ < |         |               |                        |               |               |                         |                |     |
|------------------------------|---------|---------------|------------------------|---------------|---------------|-------------------------|----------------|-----|
| SAJ No. FIS No.              |         | 有効期間          |                        | сацияла       | EIC统扫口        | 盛行圣会日                   | ポイントリスト ダウンロード |     |
|                              | FIS NO. | 開始            | 終了                     | SAJ維引日        | トレ新引口         | 光打ア走口                   | 実数型            | 整数型 |
| 1                            | 3       | _             | 2019/12/25( <b>水</b> ) | _             | 2019/11/18(月) | 2019/11/22(金)           |                |     |
| 1                            | 4       | 2019/12/26(木) | 2019/12/27(金)          | _             | 2019/12/22(日) | 2019/12/24(火)           | Ř              | 7   |
| 2                            | 4       | 2019/12/28(土) | 2020/01/23(木)          | 2019/12/23(月) | _             | 2019/12/27(金)           |                |     |
| 3                            | 5       | 2020/01/24(金) | 2020/02/19(水)          | 2020/01/17(金) | 2020/01/12(日) | 2020/01/20(月)           |                |     |
| 4                            | 6       | 2020/02/20(木) | 2020/03/08(日)          | 2020/02/09(日) | 2020/02/09(日) | 2020/02/12( <b>7</b> K) |                |     |
| 5                            | 7       | 2020/03/09(月) | _                      | 2020/03/01(日) | 2020/02/23(日) | 2020/03/04( <b>7</b> K) |                |     |
| 6                            | 8       | _             | _                      | _             | 2020/03/22(日) |                         |                |     |

## 問い合わせ先

ご不明な点、不具合等が発覚した場合は、下記メールアドレスまでお問い合わせください。

#### 問い合わせ窓口: saj-db@shukuminet.com

(※お電話でのお問い合わせは受け付けておりません)